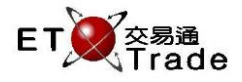

### 4.13 取消買賣盤

此功能讓用戶可取消單一買賣盤。這是「查詢未完成買賣盤」或「查詢所有買賣盤」版面內可操作之功能, 用戶可選擇性地輸入備註資料。若成功取消買賣盤後,版面上方會顯示確認訊息。同時,取消之結果會在 狀態列及 MWS 模擬界面底部顯示。若原來的買賣盤已被系統拒絕,傳送到 AMS/3 的取消買賣盤要求同樣 會被拒絕。

聯交所特設鍵盤

## 聯交所特設鍵盤:

- 步驟1:揀選買賣盤
- 步驟 2:按 CANC ORD
- 步驟 3:按 TAB
- 步驟 4:輸入數據
- 步驟 5:按 ENTER
- 步驟 6:按 CONFIRM

### 101 鍵盤:

步驟 1:揀選買賣盤 步驟 2:按 ALT+F2

- 步驟 3:按 **TAB**
- 步驟4:輸入數據
- 步驟 5:按 ENTER
- 步驟 6:按 ALT+F3

#### 參考欄目:

| 欄目  | 輸入(位元) | 形式 | 輸入必要性 | 備註                 |
|-----|--------|----|-------|--------------------|
| REF | 字母(10) | 輸入 | 非必要   | 備註欄 · 最多可輸入 10 個位元 |

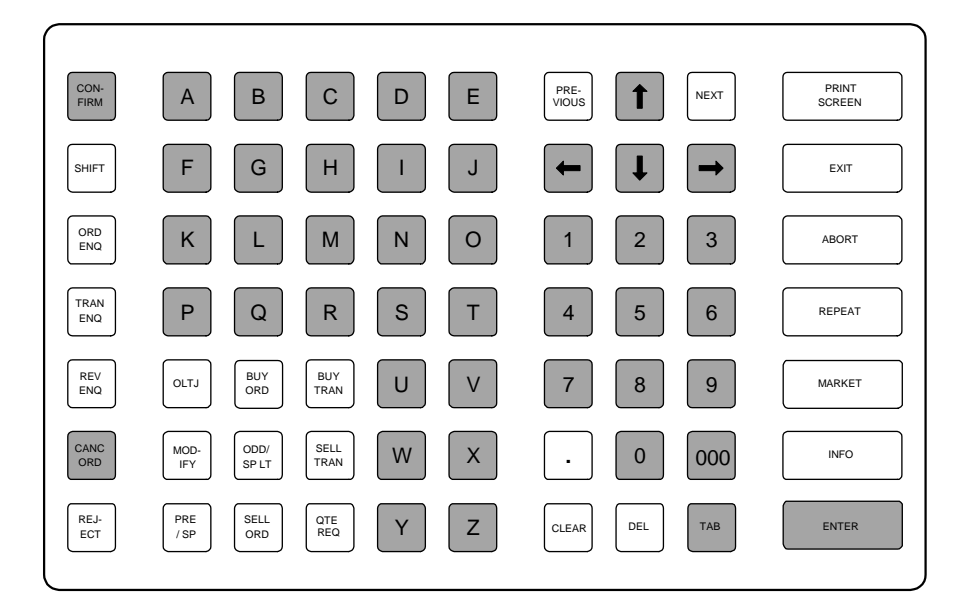

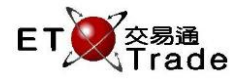

# 步驟1及步驟2:

| MV      | NS Pa   | rody   | [User    | : FRAN  | CIS,   | Versio  | n: 1.02 | 2.r35131 ] |           |          |          |         |         |         | tilling.        |
|---------|---------|--------|----------|---------|--------|---------|---------|------------|-----------|----------|----------|---------|---------|---------|-----------------|
| CANC    | ORD     |        |          | STOCK   |        | PR      | ICE     |            | QTY       |          |          |         |         |         |                 |
|         |         |        |          | BROKE   | R      | SIDE    | 3       |            | REF       |          |          | SS? I   | N TC A  | CLIENT  |                 |
|         |         |        |          |         |        |         |         |            |           |          |          |         |         | o       | 70              |
| Lime    | Stock   |        |          | I       | 3/A    | Price   |         | Filled     | Outstandi | ng       | I otal F | Referen | ice     | Client  |                 |
| 19:08   | 1       | CHEUN  | ig kunt  | 2       | A      | 127.000 | Q       | U<br>0     | 1,0       | 10<br>10 | 1,000    |         |         | OFRANCI | 5 NA            |
| 10.39   | 388     | HKEA   |          | 20      | A<br>D | 2.000   | 9       | U<br>0     | 2,0       | 00<br>00 | 2,000    |         |         | OFRANCE | D NA            |
| 10.39   | 0<br>20 | MUEEL  |          | 28      | в      | 51.000  | 0       | U<br>0     | 41        | JU<br>DO | 400      |         |         | CERANCE | D NA            |
| 10.30   | 20      | VVNCCL | JUCK     |         | D      | 51.000  | G       | U          | 1,0       | 0        | 1,000    |         |         | CERANCI | D NA            |
|         |         |        |          |         |        |         |         |            |           |          |          |         |         |         |                 |
|         |         |        |          |         |        |         |         |            |           |          |          |         |         |         |                 |
|         |         |        |          |         |        |         |         |            |           |          |          |         |         |         |                 |
|         |         |        |          |         |        |         |         |            |           |          |          |         |         |         |                 |
|         |         |        |          |         |        |         |         |            |           |          |          |         |         |         |                 |
|         |         |        |          |         |        |         |         |            |           |          |          |         |         |         |                 |
|         |         |        |          |         |        |         |         |            |           |          |          |         |         |         |                 |
|         |         |        |          |         |        |         |         |            |           |          |          |         |         |         |                 |
|         |         |        |          |         |        |         |         |            |           |          |          |         |         |         |                 |
|         |         |        |          |         |        |         |         |            |           |          |          |         |         |         |                 |
|         |         |        |          |         |        |         |         |            |           |          |          |         |         |         |                 |
|         |         |        |          |         |        |         |         |            |           |          |          |         |         |         |                 |
|         |         |        |          |         |        |         |         |            |           |          |          |         |         |         |                 |
| 20.10 8 | 3 R 1   | HKD 11 | 30,000,2 | ה ההה ה | 7 חח   | 777     |         |            |           |          |          |         |         |         |                 |
| HSI     | 18652   | 78 +1  | 32.25    | HKL     | 2880   | 1.80    | +346.33 | GEM        | 787.55    |          | F2 94    | T/O     | 889.217 | M       |                 |
|         |         |        |          |         |        |         |         | 02111      |           |          |          |         |         |         |                 |
|         |         |        |          |         |        |         |         |            |           |          |          |         |         |         | ET Trade        |
| [22:25] |         |        |          |         |        |         |         |            |           |          |          |         |         |         | speed station : |

### 步驟3步驟4:

| M      | WS Parody | [User: Fl    | RANCIS,   | Versio  | n: 1.02. | r35131]  |                 |         |           |         | t     |          |
|--------|-----------|--------------|-----------|---------|----------|----------|-----------------|---------|-----------|---------|-------|----------|
| CAN    | CORD      | ST           |           | 1 PF    |          | 127.000  | QTY<br>DEF CANC | 0       | 992 N T   |         | CEDAN |          |
|        |           | DR           | UNER      | 50      |          | г        | REF CANC        |         | OOF NIK   | ACLIENT | CERAN | 010      |
| Time   | Stock     |              | B/A       | Price   |          | Filled ( | Outstanding     | Total F | Reference | Clier   | ıt    | тс       |
| 19:08  | 1 CHEU    | JNG KONG     | A         | 127.000 | Q        | 0        | 1,000           | 1,000   |           | CFR/    | ANCIS | NA       |
| 16:39  | 388 HKEX  | (            | A         | 2.000   | Q        | 0        | 2,000           | 2,000   |           | CFR     | ANCIS | NA       |
| 16:39  | 5 HSBC    | HOLDINGS     | В         | 20.000  | Q        |          | 400             | 400     |           | CFR/    | ANCIS | NA       |
| 16:38  | 20 WHEI   | ELOCK        | В         | 51.000  | Q        |          | 1,000           | 1,000   |           | CFR     | ANCIS | NA       |
|        |           |              |           |         |          |          |                 |         |           |         |       |          |
|        |           |              |           |         |          |          |                 |         |           |         |       |          |
|        |           |              |           |         |          |          |                 |         |           |         |       |          |
|        |           |              |           |         |          |          |                 |         |           |         |       |          |
|        |           |              |           |         |          |          |                 |         |           |         |       |          |
|        |           |              |           |         |          |          |                 |         |           |         |       |          |
|        |           |              |           |         |          |          |                 |         |           |         |       |          |
|        |           |              |           |         |          |          |                 |         |           |         |       |          |
|        |           |              |           |         |          |          |                 |         |           |         |       |          |
|        |           |              |           |         |          |          |                 |         |           |         |       |          |
|        |           |              |           |         |          |          |                 |         |           |         |       |          |
|        |           |              |           |         |          |          |                 |         |           |         |       |          |
|        |           |              |           |         |          |          |                 |         |           |         |       |          |
|        |           |              |           |         |          |          |                 |         |           |         |       |          |
| 20:10  | BR 1HKD   | 130.000 20,0 | 000,000 2 | 2222    |          |          |                 |         |           |         |       |          |
| HSI    | 18652.78  | +132.25      | HKL 2880  | 01.80   | +346.33  | ĞEM      | 787.55          | +2.94   | T/O 889   | 9.217M  |       |          |
|        |           |              |           |         |          |          |                 |         |           |         |       | ET Trade |
| 100.05 |           |              |           |         |          |          |                 |         |           |         |       | speed    |
| [22:25 |           |              |           |         |          |          |                 |         |           |         | ~     | station, |

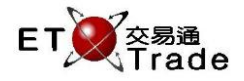

### 步驟5:

| <b>M</b> | WS Par    | ody [L   | Jser: F | RANC     | CIS, Vers | ion: 1. | 02.r35131 ] |             |       |             |            |          | J_OX        |
|----------|-----------|----------|---------|----------|-----------|---------|-------------|-------------|-------|-------------|------------|----------|-------------|
| CAN      | C ORD     |          | S       | тоск     | 1         | PRICE   | 127.000     | ) QTY       | 0     |             |            |          |             |
| CHE      | UNG KO    | NG       | BI      | ROKEF    | ₹ S       | IDE     | A           | REF CANC    |       | SS?         | NITC A CLI | ENT CFR/ | ANCIS       |
| 長江到      | <b>産業</b> | MA       | IN F    | Please ( | confirm   |         |             |             |       |             |            |          |             |
| Time     | Stock     |          |         | Bi       | /A Pri    | ce      | Filled      | Outstanding | Total | Referei     | nce (      | Client   | тс          |
| 19:08    | 1.0       | CHEUNGI  | KONG    | 1        | A 127.0   | 00 Q    | I 0         | 1,000       | 1,000 |             |            | CFRANCIS | NA          |
| 16:39    | 388 F     | HKEX     |         | ,        | A 2.0     | 00 Q    | 0           | 2,000       | 2,000 |             |            | CFRANCIS | NA          |
| 16:39    | 5 F       | нзвс ног | DINGS   | E        | 3 20.0    | 00 Q    | I 0         | 400         | 400   |             |            | CFRANCIS | NA          |
| 16:38    | 20 V      | VHEELOC  | ж       | E        | 3 51.0    | 00 Q    | I 0         | 1,000       | 1,000 |             | (          | CFRANCIS | NA          |
|          |           |          |         |          |           |         |             |             |       |             |            |          |             |
|          |           |          |         |          |           |         |             |             |       |             |            |          |             |
|          |           |          |         |          |           |         |             |             |       |             |            |          |             |
|          |           |          |         |          |           |         |             |             |       |             |            |          |             |
|          |           |          |         |          |           |         |             |             |       |             |            |          |             |
|          |           |          |         |          |           |         |             |             |       |             |            |          |             |
|          |           |          |         |          |           |         |             |             |       |             |            |          |             |
|          |           |          |         |          |           |         |             |             |       |             |            |          |             |
|          |           |          |         |          |           |         |             |             |       |             |            |          |             |
|          |           |          |         |          |           |         |             |             |       |             |            |          |             |
|          |           |          |         |          |           |         |             |             |       |             |            |          |             |
|          |           |          |         |          |           |         |             |             |       |             |            |          |             |
|          |           |          |         |          |           |         |             |             |       |             |            |          |             |
|          |           |          |         |          |           |         |             |             |       |             |            |          |             |
| 20:10    | BR 11     | HKD 130. | 000 20, | 000,000  | 0 2222    |         |             |             | 10.01 | <b>T</b> 10 | 000 04714  |          |             |
| HSI      | 18652.78  | 3 +132   |         | HKL      | 28801.80  | +346    | .33 GEM     | 787.55      | +2.94 | 1/0         | 889.217M   |          |             |
|          |           |          |         |          |           |         |             |             |       |             |            |          | C ET Trade  |
| 100.08   | -1        |          |         |          |           |         |             |             |       |             |            |          | Speed       |
| [ZZ.ZC   | 7         |          |         |          |           |         |             |             |       |             |            |          | V station : |

### 步驟6:

|              | IWS Parody     | [User: Fl               | RANCIS,                   | Versio            | n: 1.02.r | 35131] |             |         |              |          |          | J_OX     |
|--------------|----------------|-------------------------|---------------------------|-------------------|-----------|--------|-------------|---------|--------------|----------|----------|----------|
|              |                | ST<br>BR<br>OI          | OCK<br>OKER<br>rder cance | PR<br>Illation su | ICE       |        | QTY         |         |              | сц       | ENT      |          |
| Time         | Stock          |                         | B/A                       | Price             |           | Filled | Outstanding | Total F | eferen       | e i      | Client   | тс       |
| 16:39        | 388 HKEX       |                         | A                         | 2.000             | Q         | 0      | 2,000       | 2,000   |              |          | OFRANCIS | NA       |
| 16:39        | 5 HSBC         | HOLDINGS                | В                         | 20.000            | Q         | 0      | 400         | 400     |              |          | OFRANCIS | NA       |
| 16:38        | 20 WHEE        | LOCK                    | В                         | 51.000            | Q         |        | 1,000       | 1,000   |              |          | OFRANCIS | NA       |
| 20-10        |                | 20 000 00 0             |                           |                   |           |        |             |         |              |          |          |          |
| 20:10<br>HSI | 18652.78 +     | 30.000 20,0<br>132.25 F | HKL 2880                  | )1.80 ·           | +346.33   | GEM    | 787.55      | +2.94   | T/O          | 889.217M |          |          |
| [22:2        | oj 22:24 11,Ul | JU shares ca            | ancelled                  |                   |           |        |             |         |              |          |          | Station; |
| -+           |                | 1/2 11-3                |                           | <u>~ n7 —</u>     | " ~       |        |             |         | <u>-т с </u> |          |          |          |

成功取消買賣盤後,版面上方會顯示 " Cancel Order Accepted " 訊息。同時,狀態列及 MWS 模擬界面 底部亦會有訊息顯示。

11:34 已取消 1 沽 HKD 127.000 1000 0